# SecureStack C2 PoE Redundant Power Supply C2RPS-POE Installation Guide

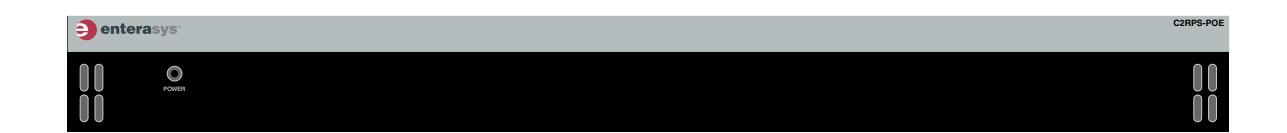

**Caution:** Do not use this product with SecureStack C2 non-PoE devices. Any SecureStack C2 device without a "P" suffix in the model number (C2xxxx-xx) indicates a SecureStack C2 PoE non-compliant device and is not compatible with this power system.

**Precaución:** La fuente de poder C2RPS-POE no es compatible con switches SecureStack C2 que no cumplan con el estándar PoE. No intente conectar el cable de corriente de esta fuente do poder C2RPS-POE a ningún switch SecureStack C2 que no tenga el sufijo "P" en el nombre del modelo. (Ejemplo: C2G124-24.) De lo contrario, el dispositivo puede dañarse.

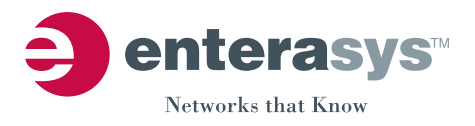

Electrical Hazard: Only qualified personnel should perform installation procedures.

Riesgo Electrico: Solamente personal calificado debe realizar procedimientos de instalacion.

**Elektrischer Gefahrenhinweis:** Installationen sollten nur durch ausgebildetes und qualifiziertes Personal vorgenommen werden.

## Notice

Enterasys Networks reserves the right to make changes in specifications and other information contained in this document and its web site without prior notice. The reader should in all cases consult Enterasys Networks to determine whether any such changes have been made.

The hardware, firmware, or software described in this document is subject to change without notice.

IN NO EVENT SHALL ENTERASYS NETWORKS BE LIABLE FOR ANY INCIDENTAL, INDIRECT, SPECIAL, OR CONSEQUENTIAL DAMAGES WHATSOEVER (INCLUDING BUT NOT LIMITED TO LOST PROFITS) ARISING OUT OF OR RELATED TO THIS DOCUMENT, WEB SITE, OR THE INFORMATION CONTAINED IN THEM, EVEN IF ENTERASYS NETWORKS HAS BEEN ADVISED OF, KNEW OF, OR SHOULD HAVE KNOWN OF, THE POSSIBILITY OF SUCH DAMAGES.

Enterasys Networks, Inc. 50 Minuteman Road Andover, MA 01810

© 2005 Enterasys Networks, Inc. All rights reserved.

Part Number: 9033995-01 April 2005

ENTERASYS, ENTERASYS NETWORKS, ENTERASYS MATRIX, LANVIEW, MATRIX, NETSIGHT, WEBVIEW, and any logos associated therewith, are trademarks or registered trademarks of Enterasys Networks, Inc., in the United States and other countries.

All other product names mentioned in this manual may be trademarks or registered trademarks of their respective companies.

Documentation URL: http://www.enterasys.com/support/manuals

Documentacion URL: http://www.enterasys.com/support/manuals

Dokumentation http://www.enterasys.com/support/manuals

## **Regulatory Compliance Information**

#### Federal Communications Commission (FCC) Notice

This device complies with Part 15 of the FCC rules. Operation is subject to the following two conditions: (1) this device may not cause harmful interference, and (2) this device must accept any interference received, including interference that may cause undesired operation.

**NOTE:** This equipment has been tested and found to comply with the limits for a class A digital device, pursuant to Part 15 of the FCC rules. These limits are designed to provide reasonable protection against harmful interference when the equipment is operated in a commercial environment. This equipment uses, generates, and can radiate radio frequency energy and if not installed in accordance with the operator's manual, may cause harmful interference to radio communications. Operation of this equipment in a residential area is likely to cause interference in which case the user will be required to correct the interference at his own expense.

**WARNING:** Changes or modifications made to this device which are not expressly approved by the party responsible for compliance could void the user's authority to operate the equipment.

#### **Industry Canada Notice**

This digital apparatus does not exceed the class A limits for radio noise emissions from digital apparatus set out in the Radio Interference Regulations of the Canadian Department of Communications.

Le présent appareil numérique n'émet pas de bruits radioélectriques dépassant les limites applicables aux appareils numériques de la class A prescrites dans le Règlement sur le brouillage radioélectrique édicté par le ministère des Communications du Canada.

#### **Class A ITE Notice**

**WARNING:** This is a Class A product. In a domestic environment this product may cause radio interference in which case the user may be required to take adequate measures.

#### Clase A. Aviso de ITE

**ADVERTENCIA:** Este es un producto de Clase A. En un ambiente doméstico este producto puede causar interferencia de radio en cuyo caso puede ser requerido tomar medidas adecuadas.

#### Klasse A ITE Anmerkung

**WARNHINWEIS:** Dieses Produkt zählt zur Klasse A (Industriebereich). In Wohnbereichen kann es hierdurch zu Funkstörungen kommen, daher sollten angemessene Vorkehrungen zum Schutz getroffen werden.

#### **Product Safety**

This product complies with the following: UL 60950, CSA C22.2 No. 60950, 73/23/EEC, EN 60950, IEC 60950.

#### Seguridad del Producto

El producto de Enterasys cumple con lo siguiente: UL 60950, CSA C22.2 No. 60950, 73/23/EEC, EN 60950, IEC 60950.

#### Produktsicherheit

Dieses Produkt entspricht den folgenden Richtlinien: UL 60950, CSA C22.2 No. 60950, 73/23/EEC, EN 60950, IEC 60950.

#### Electromagnetic Compatibility (EMC)

This product complies with the following: 47 CFR Parts 2 and 15, CSA C108.8, 89/336/EEC, EN 55022, EN 61000-3-2, EN 61000-3-3, EN 55024, AS/NZS CISPR 22, VCCI V-3.

#### Compatibilidad Electromágnetica (EMC)

Este producto de Enterasys cumple con lo siguiente: 47 CFR Partes 2 y 15, CSA C108.8, 89/336/EEC, EN 55022, EN 55024, EN 61000-3-2, EN 61000-3-3, AS/NZS CISPR 22, VCCI V-3.

#### Elektro- magnetische Kompatibilität (EMC)

Dieses Produkt entspricht den folgenden Richtlinien: 47 CFR Parts 2 and 15, CSA C108.8, 89/336/EEC, EN 55022, EN 61000-3-2, EN 61000-3-3, EN 55024, AS/NZS CISPR 22, VCCI V-3.

#### **VCCI** Notice

This is a class A product based on the standard of the Voluntary Control Council for Interference by Information Technology Equipment (VCCI). If this equipment is used in a domestic environment, radio disturbance may arise. When such trouble occurs, the user may be required to take corrective actions.

この装置は,情報処理装置等電波障害自主規制協議会(VCCI)の基準 に基づくクラスA情報技術装置です。この装置を家庭環境で使用すると電波 妨害を引き起こすことがあります。この場合には使用者が適切な対策を講ず るよう要求されることがあります。

#### BSMI EMC Statement — Taiwan

This is a class A product. In a domestic environment this product may cause radio interference in which case the user may be required to take adequate measures.

警告使用者: 這是甲類的資訊產品,在居住的環境中使用時,可能 會造成射頻干擾,在這種請況下,使用者會被要求採 取某些適當的對策。

## **Declaration of Conformity**

| Application of Council Directive(s):           | 89/336/EEC<br>73/23/EEC                                                                                               |
|------------------------------------------------|----------------------------------------------------------------------------------------------------|
| Manufacturer's Name:                           | Enterasys Networks, Inc.                                                                                              |
| Manufacturer's Address:                        | 50 Minuteman Road<br>Andover, MA 01810<br>USA                                                                         |
| European Representative Address:               | Enterasys Networks, Ltd.<br>Nexus House, Newbury Business Park<br>London Road, Newbury<br>Berkshire RG14 2PZ, England |
| Conformance to Directive(s)/Product Standards: | EC Directive 89/336/EEC<br>EN 55022<br>EN 61000-3-2<br>EN 61000-3-3<br>EN 55024<br>EC Directive 73/23/EEC<br>EN 60950 |
| Equipment Type/Environment:                    | Networking Equipment, for use in a Commercial or Light Industrial Environment.                                        |

Enterasys Networks, Inc. declares that the equipment packaged with this notice conforms to the above directives.

## Enterasys Networks, Inc. Firmware License Agreement

#### BEFORE OPENING OR UTILIZING THE ENCLOSED PRODUCT, CAREFULLY READ THIS LICENSE AGREEMENT.

This document is an agreement ("Agreement") between the end user ("You") and Enterasys Networks, Inc. on behalf of itself and its Affiliates (as hereinafter defined) ("Enterasys") that sets forth Your rights and obligations with respect to the Enterasys software program/firmware installed on the Enterasys product (including any accompanying documentation, hardware or media) ("Program") in the package and prevails over any additional, conflicting or inconsistent terms and conditions appearing on any purchase order or other document submitted by You. "Affiliate" means any person, partnership, corporation, limited liability company, or other form of enterprise that directly or indirectly through one or more intermediaries, controls, or is controlled by, or is under common control with the party specified. This Agreement constitutes the entire understanding between the parties, and supersedes all prior discussions, representations, understandings or agreements, whether oral or in writing, between the parties with respect to the subject matter of this Agreement. The Program may be contained in firmware, chips or other media.

BY INSTALLING OR OTHERWISE USING THE PROGRAM, YOU REPRESENT THAT YOU ARE AUTHORIZED TO ACCEPT THESE TERMS ON BEHALF OF THE END USER (IF THE END USER IS AN ENTITY ON WHOSE BEHALF YOU ARE AUTHORIZED TO ACT, "YOU" AND "YOUR" SHALL BE DEEMED TO REFER TO SUCH ENTITY) AND THAT YOU AGREE THAT YOU ARE BOUND BY THE TERMS OF THIS AGREEMENT, WHICH INCLUDES, AMONG OTHER PROVISIONS, THE LICENSE, THE DISCLAIMER OF WARRANTY AND THE LIMITATION OF LIABILITY. IF YOU DO NOT AGREE TO THE TERMS OF THIS AGREEMENT OR ARE NOT AUTHORIZED TO ENTER INTO THIS AGREEMENT, ENTERASYS IS UNWILLING TO LICENSE THE PROGRAM TO YOU AND YOU AGREE TO RETURN THE UNOPENED PRODUCT TO ENTERASYS OR YOUR DEALER, IF ANY, WITHIN TEN (10) DAYS FOLLOWING THE DATE OF RECEIPT FOR A FULL REFUND.

IF YOU HAVE ANY QUESTIONS ABOUT THIS AGREEMENT, CONTACT ENTERASYS NETWORKS, LEGAL DEPARTMENT AT (978) 684-1000.

#### You and Enterasys agree as follows:

1. **LICENSE.** You have the non-exclusive and non-transferable right to use only the one (1) copy of the Program provided in this package subject to the terms and conditions of this Agreement.

2. **RESTRICTIONS.** Except as otherwise authorized in writing by Enterasys, You may not, nor may You permit any third party to:

- (i) Reverse engineer, decompile, disassemble or modify the Program, in whole or in part, including for reasons of error correction or interoperability, except to the extent expressly permitted by applicable law and to the extent the parties shall not be permitted by that applicable law, such rights are expressly excluded. Information necessary to achieve interoperability or correct errors is available from Enterasys upon request and upon payment of Enterasys' applicable fee.
- (ii) Incorporate the Program, in whole or in part, in any other product or create derivative works based on the Program, in whole or in part.
- (iii) Publish, disclose, copy, reproduce or transmit the Program, in whole or in part.
- (iv) Assign, sell, license, sublicense, rent, lease, encumber by way of security interest, pledge or otherwise transfer the Program, in whole or in part.
- (v) Remove any copyright, trademark, proprietary rights, disclaimer or warning notice included on or embedded in any part of the Program.

3. **APPLICABLE LAW.** This Agreement shall be interpreted and governed under the laws and in the state and federal courts of the Commonwealth of Massachusetts without regard to its conflicts of laws provisions. You accept the personal jurisdiction and venue of the Commonwealth of Massachusetts courts. None of the 1980 United Nations Convention on Contracts for the International Sale of Goods, the United Nations Convention on the Limitation Period in the International Sale of Goods, and the Uniform Computer Information Transactions Act shall apply to this Agreement.

4. **EXPORT RESTRICTIONS.** You understand that Enterasys and its Affiliates are subject to regulation by agencies of the U.S. Government, including the U.S. Department of Commerce, which prohibit export or diversion of certain technical products to certain countries, unless a license to export the Program is obtained from the U.S. Government or an exception from obtaining such license may be relied upon by the exporting party.

If the Program is exported from the United States pursuant to the License Exception CIV under the U.S. Export Administration Regulations, You agree that You are a civil end user of the Program and agree that You will use the Program for civil end uses only and not for military purposes.

If the Program is exported from the United States pursuant to the License Exception TSR under the U.S. Export Administration Regulations, in addition to the restriction on transfer set forth in Sections 1 or 2 of this Agreement, You agree not to (i) reexport or release the Program, the source code for the Program or technology to a national of a country in Country Groups D:1 or E:2 (Albania, Armenia, Azerbaijan, Belarus, Bulgaria, Cambodia, Cuba, Estonia, Georgia, Iraq, Kazakhstan, Kyrgyzstan, Laos, Latvia, Libya, Lithuania, Moldova, North Korea, the People's Republic of China, Romania, Russia, Rwanda, Tajikistan, Turkmenistan, Ukraine, Uzbekistan, Vietnam, or such other countries as may be designated by the United States Government), (ii) export to Country Groups D:1 or E:2 (as defined herein) the direct product of the Program or the technology, if such foreign produced direct product is subject to national security controls as identified on the U.S. Commerce Control List, or (iii) if the direct product of the technology is a complete plant or any major component of a plant, export to Country Groups D:1 or E:2 the direct product of the plant or a major component thereof, if such foreign produced direct product is subject to national security controls as identified on the U.S. Commerce Control List or is subject to State Department controls under the U.S. Munitions List.

5. **UNITED STATES GOVERNMENT RESTRICTED RIGHTS.** The enclosed Program (i) was developed solely at private expense; (ii) contains "restricted computer software" submitted with restricted rights in accordance with section 52.227-19 (a) through (d) of the Commercial Computer Software-Restricted Rights Clause and its successors, and (iii) in all respects is proprietary data belonging to Enterasys and/or its suppliers. For Department of Defense units, the Program is considered commercial computer software in accordance with DFARS section 227.7202-3 and its successors, and use, duplication, or disclosure by the Government is subject to restrictions set forth herein.

6. **DISCLAIMER OF WARRANTY.** EXCEPT FOR THOSE WARRANTIES EXPRESSLY PROVIDED TO YOU IN WRITING BY Enterasys, Enterasys DISCLAIMS ALL WARRANTIES, EITHER EXPRESS OR IMPLIED, INCLUDING BUT NOT LIMITED TO IMPLIED WARRANTIES OF MERCHANTABILITY, SATISFACTORY QUALITY, FITNESS FOR A PARTICULAR PURPOSE, TITLE AND NON- INFRINGEMENT WITH RESPECT TO THE PROGRAM. IF IMPLIED WARRANTIES MAY NOT BE DISCLAIMED BY APPLICABLE LAW, THEN ANY IMPLIED WARRANTIES ARE LIMITED IN DURATION TO THIRTY (30) DAYS AFTER DELIVERY OF THE PROGRAM TO YOU.

7. LIMITATION OF LIABILITY. IN NO EVENT SHALL ENTERASYS OR ITS SUPPLIERS BE LIABLE FOR ANY DAMAGES WHATSOEVER (INCLUDING, WITHOUT LIMITATION, DAMAGES FOR LOSS OF BUSINESS, PROFITS, BUSINESS INTERRUPTION, LOSS OF BUSINESS INFORMATION, SPECIAL, INCIDENTAL, CONSEQUENTIAL, OR RELIANCE DAMAGES, OR OTHER LOSS) ARISING OUT OF THE USE OR INABILITY TO USE THE PROGRAM, EVEN IF ENTERASYS HAS BEEN ADVISED OF THE POSSIBILITY OF SUCH DAMAGES. THIS FOREGOING LIMITATION SHALL APPLY REGARDLESS OF THE CAUSE OF ACTION UNDER WHICH DAMAGES ARE SOUGHT.

THE CUMULATIVE LIABILITY OF ENTERASYS TO YOU FOR ALL CLAIMS RELATING TO THE PROGRAM, IN CONTRACT, TORT OR OTHERWISE, SHALL NOT EXCEED THE TOTAL AMOUNT OF FEES PAID TO ENTERASYS BY YOU FOR THE RIGHTS GRANTED HEREIN.

8. **AUDIT RIGHTS.** You hereby acknowledge that the intellectual property rights associated with the Program are of critical value to Enterasys and, accordingly, You hereby agree to maintain complete books, records and accounts showing (i) license fees due and paid, and (ii) the use, copying and deployment of the Program. You also grant to Enterasys and its authorized representatives, upon reasonable notice, the right to audit and examine during Your normal business hours, Your books, records, accounts and hardware devices upon which the Program may be deployed to verify compliance with this Agreement, including the verification of the license fees due and paid Enterasys and the use, copying and deployment of the Program. Enterasys' right of examination shall be exercised reasonably, in good faith and in a manner calculated to not unreasonably interfere with Your business. In the event such audit discovers non-compliance with this Agreement, including copies of the Program made, used or deployed in breach of this Agreement, You shall promptly pay to Enterasys the appropriate license fees. Enterasys reserves the right, to be exercised in its sole discretion and without prior notice, to terminate this license, effective immediately, for failure to comply with this Agreement. Upon any such termination, You shall immediately cease all use of the Program and shall return to Enterasys the Program and all copies of the Program.

9. **OWNERSHIP.** This is a license agreement and not an agreement for sale. You acknowledge and agree that the Program constitutes trade secrets and/or copyrighted material of Enterasys and/or its suppliers. You agree to implement reasonable security measures to protect such trade secrets and copyrighted material. All right, title and interest in and to the Program shall remain with Enterasys and/or its suppliers. All rights not specifically granted to You shall be reserved to Enterasys.

10. **ENFORCEMENT.** You acknowledge and agree that any breach of Sections 2, 4, or 9 of this Agreement by You may cause Enterasys irreparable damage for which recovery of money damages would be inadequate, and that Enterasys may be entitled to seek timely injunctive relief to protect Enterasys' rights under this Agreement in addition to any and all remedies available at law.

11. **ASSIGNMENT.** You may not assign, transfer or sublicense this Agreement or any of Your rights or obligations under this Agreement, except that You may assign this Agreement to any person or entity which acquires substantially all of Your stock or assets. Enterasys may assign this Agreement in its sole discretion. This Agreement shall be binding upon and inure to the benefit of the parties, their legal representatives, permitted transferees, successors and assigns as permitted by this Agreement. Any attempted assignment, transfer or sublicense in violation of the terms of this Agreement shall be void and a breach of this Agreement.

12. **WAIVER.** A waiver by Enterasys of a breach of any of the terms and conditions of this Agreement must be in writing and will not be construed as a waiver of any subsequent breach of such term or condition. Enterasys' failure to enforce a term upon Your breach of such term shall not be construed as a waiver of Your breach or prevent enforcement on any other occasion.

13. **SEVERABILITY.** In the event any provision of this Agreement is found to be invalid, illegal or unenforceable, the validity, legality and enforceability of any of the remaining provisions shall not in any way be affected or impaired thereby, and that provision shall be reformed, construed and enforced to the maximum extent permissible. Any such invalidity, illegality or unenforceability in any jurisdiction shall not invalidate or render illegal or unenforceable such provision in any other jurisdiction.

14. **TERMINATION.** Enterasys may terminate this Agreement immediately upon Your breach of any of the terms and conditions of this Agreement. Upon any such termination, You shall immediately cease all use of the Program and shall return to Enterasys the Program and all copies of the Program.

# Contents

## About this Guide

| Using This Guide                    | xi   |
|-------------------------------------|------|
| Structure of This Guide             | xi   |
| Using the SecureStack C2 Manual Set | xii  |
| Conventions Used in This Guide      | xiii |

## **Chapter 1: Introduction**

| C2RPS-POE Overview                   | 1 | -2 |
|--------------------------------------|---|----|
| C2RPS-POE Status LED                 | 1 | -2 |
| Power Classifications and Deployment | 1 | -2 |
| Getting Help                         | 1 | -4 |
|                                      |   |    |

## **Chapter 2: Installation**

| Required Tools                               | 2-1 |
|----------------------------------------------|-----|
| Unpacking the C2RPS-POE                      | 2-2 |
| Installing the C2RPS-POE on a Flat Surface   | 2-2 |
| Installing the Rubber Feet                   | 2-3 |
| Rack Mounting the C2RPS-POE                  | 2-5 |
| Guidelines for Rackmount Installation        | 2-5 |
| Attaching Brackets and Installing in Rack    | 2-6 |
| Connecting C2RPS-POE Cable and AC Power Cord | 2-7 |
|                                              |     |

## Appendix A: Specifications

| C2RPS-POE Specifications                          | . A-1              |
|---------------------------------------------------|--------------------|
| C2RPS-POE Redundant Power Supply Output Connector | . A-2              |
| Compliance Standards                              | . <mark>A-3</mark> |

## Figures

| 1-1 | SecureStack C2RPS-POE (front and rear view)                | 1-2 |
|-----|------------------------------------------------------------|-----|
| 1-2 | Example of a C2RPS-POE Power Configuration                 | 1-3 |
| 2-1 | C2RPS-POE Bottom, Rubber Feet Placement                    | 2-3 |
| 2-2 | Area Guidelines for C2RPS-POE Installation on Flat Surface | 2-4 |
| 2-3 | Attaching the Rackmount Brackets                           | 2-6 |
| 2-4 | Fastening the C2RPS-POE to the Rack                        | 2-6 |
| 2-5 | C2RPS-POE Cable                                            | 2-8 |
| 2-6 | Power Connector on C2RPS-POE (rear view)                   | 2-8 |
| 2-7 | C2RPS-POE Cable and AC Power Cord Connections              | 2-9 |
| A-1 | C2RPS-POE Redundant Power Supply Connector Pin Locations   | A-2 |

## Tables

| 1-1 | Powered Device (PD) PoE Power Classifications            | 1-3 |
|-----|----------------------------------------------------------|-----|
| 2-1 | Contents of N-POE Chassis Carton                         | 2-2 |
| 2-2 | C2RPS-POE Status LED Indications and Recommended Actions | 2-7 |
| A-1 | C2RPS-POE Specifications                                 | A-1 |
| A-2 | C2RPS-POE Redundant Power Supply Connector Pin Functions | A-3 |
| A-3 | Compliance Standards                                     | A-3 |

# About this Guide

This guide provides an overview, installation and troubleshooting instructions, and specifications for the Enterasys SecureStack C2RPS-POE power supply, which can provide a redundant power source to a SecureStack standalone POE switch.

## **Using This Guide**

Read through this guide completely to familiarize yourself with its contents and gain an understanding of the features and capabilities of the C2RPS-POE power supply. A general working knowledge of data communications networks is helpful when setting up a C2RPS-POE power supply.

## **Structure of This Guide**

This preface provides an overview of this guide and the SecureStack C2 manual set for PoE-compliant devices, and explains the symbols used throughout this manual.

Chapter 1, Introduction, discusses the features and capabilities of the C2RPS-POE power supply. This chapter also provides the instructions for obtaining help from Enterasys Networks, if needed.

Chapter 2, Installation, provides instructions to install a C2RPS-POE power supply into a standard 19-inch rack. This involves installing the C2RPS-POE power supply and one 48 Vdc interconnecting power cable, and AC power cord. Troubleshooting is also covered in this chapter.

Appendix A, **Specifications**, provides the specifications for the C2RPS-POE power supply, Redundant Power Supply connector pin-out description, C2RPS-POE Cable, and Compliance Standards.

## Using the SecureStack C2 Manual Set

Other manuals have been developed for the SecureStack C2 PoE switch devices that can be connected to the C2RPS-POE power supply for power redundancy.

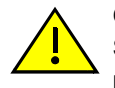

**Caution:** The C2RPS-POE power supply does not support non-PoE compliant SecureStack C2 switches. Do not try to connect the power cable from this C2RPS-POE power supply to any SecureStack C2 stackable switch that does not have a "P" suffix in the model name, such as C2G124-24. Otherwise, damage to the device may result.

**Precaución:** La fuente de poder C2RPS-POE no es compatible con switches SecureStack C2 que no cumplan con el estándar PoE.No intente conectar el cable de corriente de esta fuente de poder C2RPS-POE a switch SecureStack C2 que no tenga el sufijo "P" en el nombre del modelo. (Ejemplo: C2G124-24.) De lo contrario, el dispositivo puede dañarse.

The SecureStack C2 switch manuals explain how to install the switch device, connect network cable segments to the SecureStack C2 switch device, and configure the switch device using the command line interface commands described in the *SecureStack C2 Configuraton Guide*.

| FFFFFFF | ١ |
|---------|---|
|         | I |
|         | I |
|         | I |

**Note:** Connection of the C2RPS-POE power supply does not require the reconfiguration of the connected Ethernet Switch.

Each manual is written for qualified personnel who are responsible for installing the switch device and also have a general working knowledge of data communications networks and their physical layer components.

The manuals can be accessed on the World Wide Web, using the following URL:

http://www.enterasys.com/support/manuals/

## **Conventions Used in This Guide**

The following conventions are used in this guide:

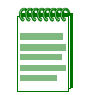

**Note:** Calls the reader's attention to any item of information that may be of special importance.

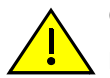

**Caution:** Contains information essential to avoid damage to the equipment.

Precaución: Contiene información esencial para prevenir dañar el equipo.

Achtung: Verweißt auf wichtige Informationen zum Schutz gegen Beschädigungen.

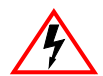

**Electrical Hazard:** Warns against an action that could result in personal injury or death due to an electrical hazard.

**Riesgo Electrico:** Advierte contra una acción que pudiera resultar en lesión corporal o la muerte debido a un riesgo eléctrico.

**Elektrischer Gefahrenhinweis:** Warnung vor sämtlichen Handlungen, die zu Verletzung von Personen oder Todesfällen – hervorgerufen durch elektrische Spannung – führen können!

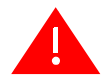

Warning: Warns against an action that could result in personal injury or death.

**Advertencia:** Advierte contra una acción que pudiera resultar en lesión corporal o la muerte.

**Warnhinweis:** Warnung vor Handlungen, die zu Verletzung von Personen oder gar Todesfällen führen können!

Introduction

1

This chapter provides the following information:

| For information about                | Refer to page |
|--------------------------------------|---------------|
| C2RPS-POE Overview                   | 1-2           |
| C2RPS-POE Status LED                 | 1-2           |
| Power Classifications and Deployment | 1-2           |
| Getting Help                         | 1-4           |

## **C2RPS-POE** Overview

The purpose of the C2RPS-POE is to provide power backup to an Enterasys SecureStack C2 PoE-compliant stackable switch. If for some reason the switch looses power from its internal power supply, the C2RPS-POE can provide up to 500 Watts maximum operating power to support switch operation and the 48 Vdc cessary to support 48 Vdc/data connections to PDs (Powered Devices).

The C2RPS-POE is shown in Figure 1-1.

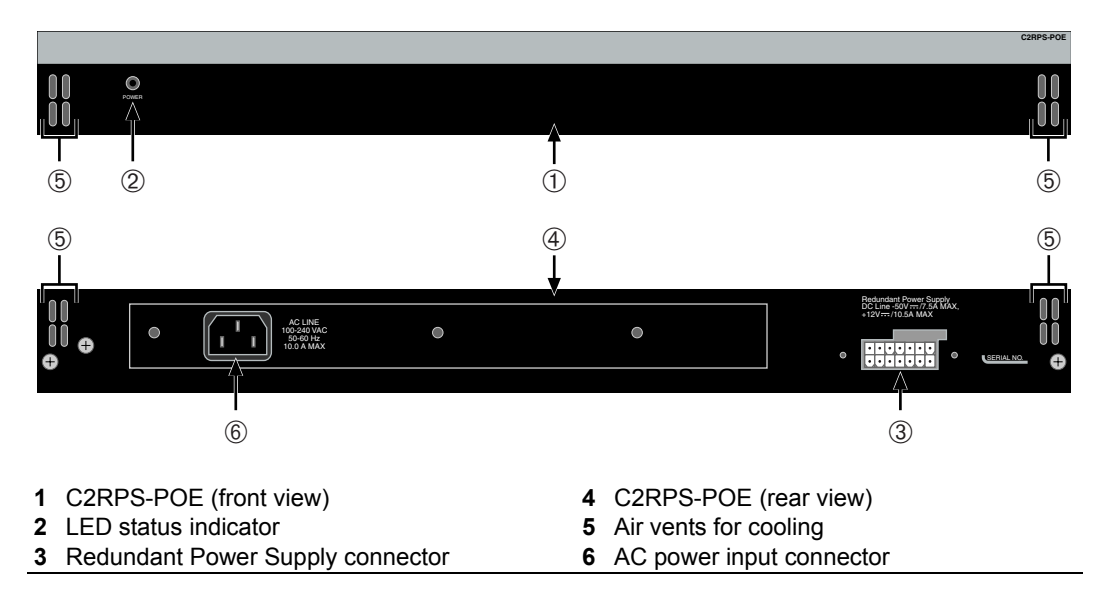

#### Figure 1-1 SecureStack C2RPS-POE (front and rear view)

## **C2RPS-POE Status LED**

The C2RPS-POE has one status LED located on the front panel, which indicates the following:

- LED on = RPS operating properly
- LED off = RPS failed

## **Power Classifications and Deployment**

Each PD has a Power Classification that indicates how much power it will consume as shown in Table 1-1. This information is sent through the data cable connected to the port of a SecureStack PoE switch for power management purposes. The C2RPS-POE can supply up to 500 Watts of power, 370 Watts maximum to support PD connections and 130 Watts for switch operation. The 370 Watts is managed separately from the 130 Watts for switch operation.

The number of PDs that can be supported by the connected SecureStack PoE switch can be estimated by adding up the maximum power requirement of each connected PD according to their Power Classification rating (0 through 4).

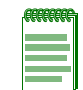

**Note:** Use the highest power rating of PoE Power Class of each PD to calculate the maximum wattage. For example, such as 12.95 for a Class 0 device.

| Class | Usage       | PD Maximum Power<br>Range Usage |
|-------|-------------|---------------------------------|
| 0     | Default     | 0.44 to 12.95 Watts             |
| 1     | Optional    | 0.44 to 3.84 Watts              |
| 2     | Optional    | 3.84 to 6.49 Watts              |
| 3     | Optional    | 6.49 to 12.95 Watts             |
| 4     | Not Allowed | Reserved for Future Use         |

#### Table 1-1 Powered Device (PD) PoE Power Classifications

The example of a simple configuration shown in Figure 1-2 has the 48 Vdc output port from a C2RPS-POE connected to a SecureStack PoE switch (such as Enterasys Networks' C2G124-48P). The C2RPS-POE connection provides the 48 Vdc and the power supply status (indicates if the power supply is okay) to the SecureStack PoE switch, which manages the 48 Vdc output to the six PDs.

#### Figure 1-2 Example of a C2RPS-POE Power Configuration

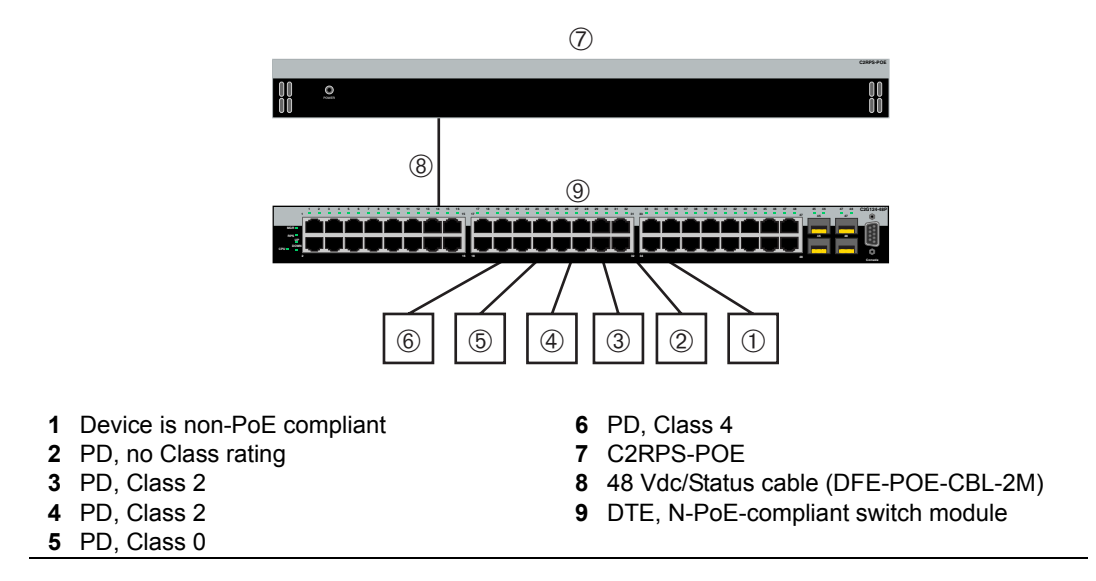

The SecureStack PoE switch has six of its PoE/data ports connected to PDs with the following Class ratings:

- One does not support PoE (no power)
- One has no Class rating (Defaults to Class 0, 12.95 Watts maximum)
- Two are Class 2 (6.49 Watts maximum x 2 = 12.98 Watts total)
- One is Class 0 (12.95 Watts maximum)
- One is Class 4 (defaults to 12.95 Watts maximum)

The maximum power needed from the C2RPS-POE is 51.83 Watts for the PDs, which is far below the maximum of 370 Watts.

## **Getting Help**

For additional support related to the device or this document, contact Enterasys Networks using one of the following methods:

| World Wide Web                                                                         | http://www.enterasys.com/support                                      |  |
|----------------------------------------------------------------------------------------|-----------------------------------------------------------------------|--|
| Phone                                                                                  | 603-332-9400                                                          |  |
|                                                                                        | 1-800-872-8440 (toll-free in U.S. and Canada)                         |  |
|                                                                                        | For the Enterasys Networks Support toll-free number in your country:  |  |
|                                                                                        | http://www.enterasys.com/support/gtac-all.html                        |  |
| Internet mail                                                                          | support@enterasys.com                                                 |  |
|                                                                                        | To expedite your message, please type [C-SERIES] in the subject line. |  |
| To send comments or suggestions concerning this document to the Technical Publications |                                                                       |  |
| Department:                                                                            |                                                                       |  |

#### techpubs@enterasys.com

To expedite your message, please include the document Part Number in the email message.

# Before contacting Enterasys Networks for technical support, have the following information ready:

- Your Enterasys Networks service contract number
- A description of the failure
- A description of any action(s) already taken to resolve the problem (for example, changing mode switches, rebooting the unit, etc.)
- The serial and revision numbers of all involved Enterasys Networks products in the network
- A description of your network environment (layout, cable type, etc.)
- Network load and frame size at the time of trouble (if known)
- The device history (for example, have you returned the device before, is this a recurring problem, etc.)
- Any previous Return Material Authorization (RMA) numbers

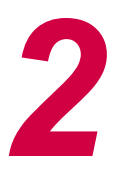

## Installation

**Electrical Hazard:** Only qualified personnel should perform installation procedures.

**Riesgo Electrico:** Solamente personal calificado debe realizar procedimientos de instalacion.

**Elektrischer Gefahrenhinweis:** Installationen sollten nur durch ausgebildetes und qualifiziertes Personal vorgenommen werden.

This chapter provides the installation instructions to install all the components of a C2RPS-POE.

To correctly install the C2RPS-POE, follow the order of information listed below.

| For information about                        | Refer to page |
|----------------------------------------------|---------------|
| Required Tools                               | 2-1           |
| Unpacking the C2RPS-POE                      | 2-2           |
| Installing the C2RPS-POE on a Flat Surface   | 2-2           |
| Rack Mounting the C2RPS-POE                  | 2-5           |
| Connecting C2RPS-POE Cable and AC Power Cord | 2-7           |

## **Required Tools**

A Phillips screwdriver is required to install the C2RPS-POE.

## **Unpacking the C2RPS-POE**

To unpack the C2RPS-POE, proceed as follows:

- 1. Open the box and remove the packing material protecting the devices.
- 2. Verify the contents of each carton and compare the contents shipped with those listed in Table 2-1.
- 3. Perform a visual inspection of the devices for any signs of physical damage. Contact Enterasys Networks if there are any signs of damage. Refer to "Getting Help" on page 1-4 for details.

Table 2-1 Contents of N-POE Chassis Carton

| Item                 | Quantity |
|----------------------|----------|
| C2RPS-POE Cable      | 1        |
| Rubber Foot          | 4        |
| Flathead screw M3x6  | 6        |
| Rack mount bracket   | 1        |
| USA, NEMA Power Cord | 1        |
| Installation guide   | 1        |
| Release Notes        | 1        |

## Installing the C2RPS-POE on a Flat Surface

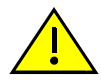

**Caution:** Observe all Electrostatic Discharge (ESD) precautions when handling sensitive electronic equipment.

**Precaución:** Al trabajar con equipos electrónicos sensibles, tome todas las precauciones de seguridad para evitar descargas de electricidad estática.

When installing the switch on a flat surface, the installation of the rubber feet is recommended to prevent the C2RPS-POE from sliding on a flat surface. Installing the rubber feet is optional if you are installing the C2RPS-POE in a rack. To install the rubber feet, proceed to Installing the Rubber Feet instructions below. For instructions to rack mount the switch, proceed to "Rack Mounting the C2RPS-POE" on page 2-5.

## Installing the Rubber Feet

To install the rubber feet, refer to Figure 2-1 and proceed as follows:

- 1. Place the C2RPS-POE on its back on a sturdy flat surface to gain access to the bottom of the chassis.
- 2. Remove the four rubber feet from their plastic bag in the shipping box.
- 3. Locate the four marked locations on the bottom four corners of the C2RPS-POE.

#### Figure 2-1 C2RPS-POE Bottom, Rubber Feet Placement

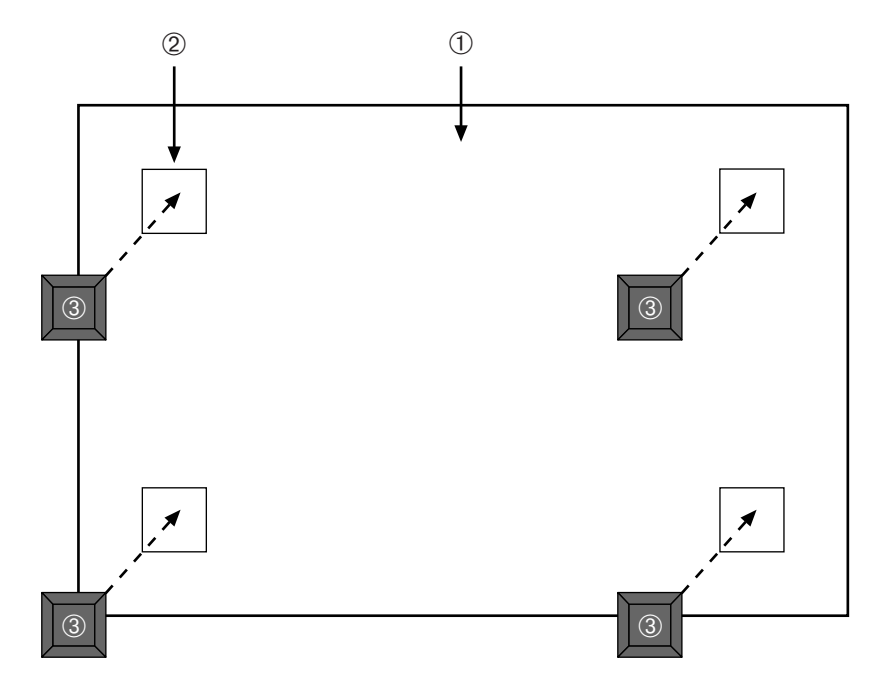

1 Bottom of C2RPS-POE

**3** Rubber feet with adhesive backing (4)

- 2 Locations to install the rubber feet (4 locations)
- 4. Remove the protective strip from the back of one rubber foot and position it on a marked location and press firmly into place. Repeat this procedure to install the remaining three rubber feet.
- 5. After installing the rubber feet, return the C2RPS-POE to its upright position.
- 6. To install the C2RPS-POE on a flat surface, proceed to "Installing the C2RPS-POE on a Flat Surface" on page 2-2. For a rackmount installation, proceed to "Rack Mounting the C2RPS-POE" on page 2-5.

## **Guidelines for Installation**

Locate the C2RPS-POE within 152 cm (5 ft) of its power source and on a surface as shown in Figure 2-2.

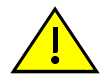

**Caution:** To ensure proper ventilation and prevent overheating, leave a minimum clearance space of 5.1 cm (2.0 in.) at the left, right, and rear of the switch.

Do not connect the switch to the AC power source until instructed to do so later in the installation process

**Precaución:** Para asegurar una buena ventilación y evitar que el sistema se sobrecaliente, deje un espacio mínimo de 5.1 cm (2 pulgadas) con respecto a los lados y a la parte posterior del aparato..

No conecte la fuente del poder a la fuente primaria hasta que no se le indique.

If the switch is being installed as a standalone switch, proceed to "Connecting C2RPS-POE Cable and AC Power Cord" on page 2-7 for power connection instructions.

#### Figure 2-2 Area Guidelines for C2RPS-POE Installation on Flat Surface

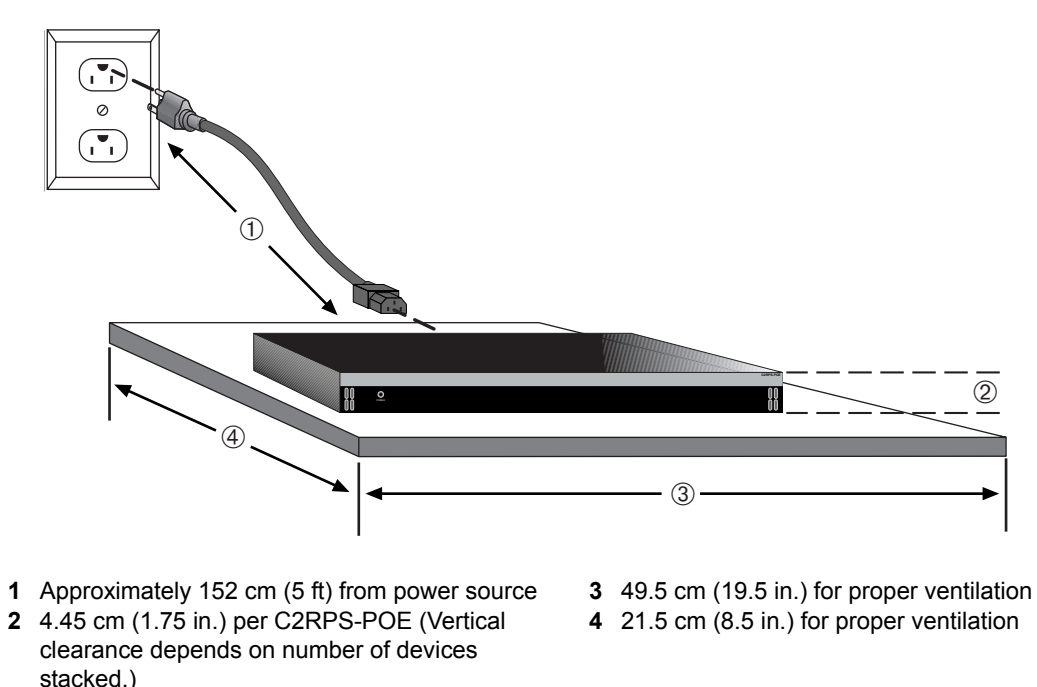

## **Rack Mounting the C2RPS-POE**

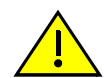

**Caution:** Observe all Electrostatic Discharge (ESD) precautions when handling sensitive electronic equipment.

**Precaución:** Al trabajar con equipos electrónicos sensibles, tome todas las precauciones de seguridad para evitar descargas de electricidad estática.

To install the switch in a 19-inch rack, you need:

- Two rackmount brackets and mounting screws (rackmount kit) shipped with the switch.
- Four user-supplied screws to attach the switch to a standard 19-inch rack.

## **Guidelines for Rackmount Installation**

The installation site must be within reach of the network cabling and meet the requirements listed below:

- Appropriate grounded power receptacles must be located within 152 cm (5 feet) of the location.
- A temperature of between 5°C (41°F) and 40°C (104°F) must be maintained at the installation site with fluctuations of less than 10°C (18°F) per hour.

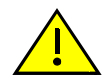

**Caution:** To ensure proper ventilation and prevent overheating, leave a minimum clearance space of 5.1 cm (2.0 in.) at the left, right, and rear of the switch.

Do not connect the switch to the AC power source until instructed to do so later in the installation process.

**Precaución:** Para asegurar una buena ventilación y evitar que el sistema se sobrecaliente, deje un espacio mínimo de 5.1 cm (2 pulgadas) con respecto a los lados y a la parte posterior del aparato.

No conecte la fuente del poder a la fuente primaria hasta que no se le indique.

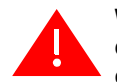

**Warning:** Before installing the chassis into a rack, ensure that the rack can support the device(s) without compromising the stability of the rack. Otherwise, personal injury and/or equipment damage may result.

**Advertencia:** Antes de instalar el chassis en un rack, asegurarse que el rack puede soportar el(los) dispositivo(s) sin comprometer la estabilidad del mismo. De otra forma puede suceder algun tipo de daño personal o del equipo.

**Warnhinweis:** Schützen Sie sich vor Verletzungen und Geräteschaden, überzeugen Sie sich vor der Installation des Chassis in das Rack, von dessen Stabilität.

## Attaching Brackets and Installing in Rack

Proceed as follows to install the switch into a 19-inch rack:

1. Attach the rackmount brackets to the switch, as shown in Figure 2-3, using the eight M3 x 6 mm flathead screws shipped with the switch.

#### Figure 2-3 Attaching the Rackmount Brackets

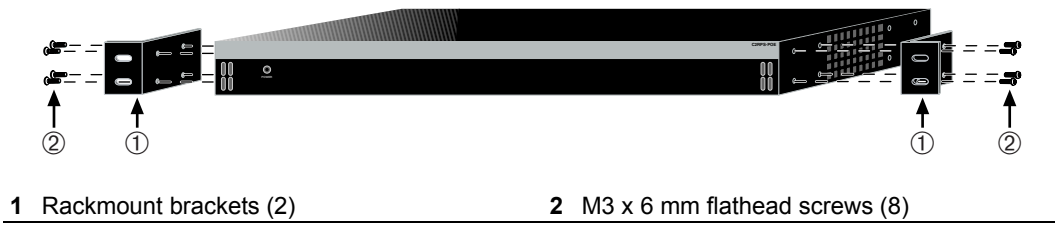

2. With the mounting brackets attached, position the switch between the vertical frame members of the 19-inch rack as shown in Figure 2-4. Then fasten the C2RPS-POE securely to the frame using four mounting screws (user supplied).

#### Figure 2-4 Fastening the C2RPS-POE to the Rack

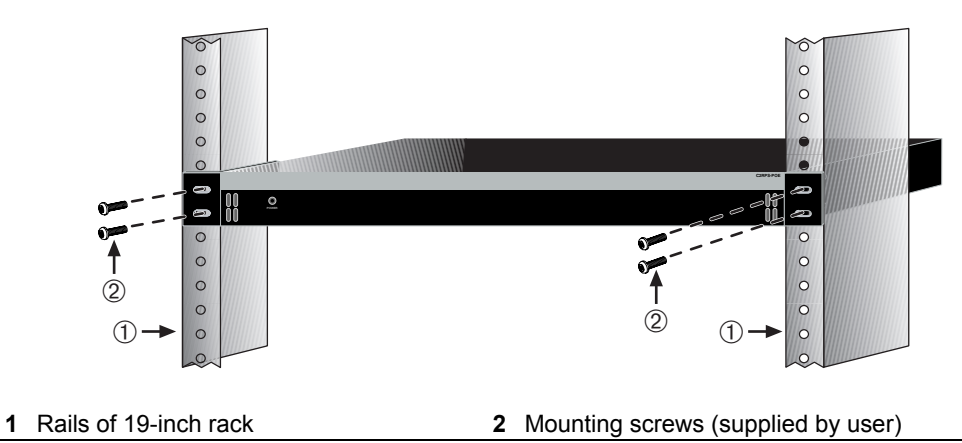

3. If you are installing the C2RPS-POE in a stacked configuration, repeat this procedure for each C2RPS-POE, then proceed to "Connecting C2RPS-POE Cable and AC Power Cord" on page 2-7.

## **Connecting C2RPS-POE Cable and AC Power Cord**

The C2RPS-POE is connected to the SecureStack PoE switch using a C2RPS-POE cable, as follows:

- 1. Connect one end of the C2RPS-POE (shown in Figure 2-5) to the Redundant Power Supply connector on the switch device. Then connect the other end to the Redundant Power Supply connector at the rear of the C2RPS-POE as shown in Figure 2-6 and Figure 2-7.
- 2. Connect a standard AC power cord to the AC input power connector on the C2RPS-POE shown in Figure 2-6, then plug the AC power cord into the main AC power outlet.
- 3. The green Power LED on the front of the C2RPS-POE will glow to indicate a successful connection and the C2RPS-POE is operating properly. If the LED remains off, refer to Table 2-2 for the recommended action.

| LED          | Color | State                                                                | Recommended Action                                                                                                    |
|--------------|-------|----------------------------------------------------------------------|----------------------------------------------------------------------------------------------------|
| AC power LED | Green | <b>Solid</b> - AC input to power supply is within specifications.    | None                                                                                                    |
|              |       | <b>Off</b> - AC input power to power supply is out of specification. | <ol> <li>Check AC power cord<br/>connection to the power<br/>supply.</li> </ol>                                               |
|              |       |                                                                      | 2. Check AC power at the power outlet.                                                                                        |
|              |       |                                                                      | <ol> <li>Swap power cord for a known<br/>good one.</li> </ol>                                                                 |
| 2            |       | <ol> <li>Remove or replace affected<br/>N-POE PSM.</li> </ol>        |                                                                                                    |
|              |       |                                                                      | <ol> <li>Contact Enterasys Networks<br/>for support. Refer to "Getting<br/>Help" on page 1-4 for<br/>instructions.</li> </ol> |

#### Table 2-2 C2RPS-POE Status LED Indications and Recommended Actions

4. If two or more power supplies are being installed, repeat steps 1 through 3 for each C2RPS-POE.

On certain switches, an LED indicator will show that a redundant power supply is connected and operating.

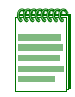

Note: No change in switch configuration is necessary for this installation.

If you need additional help, contact Enterasys Networks. Refer to "Getting Help" on page 1-4 for instructions.

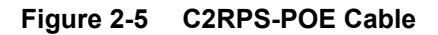

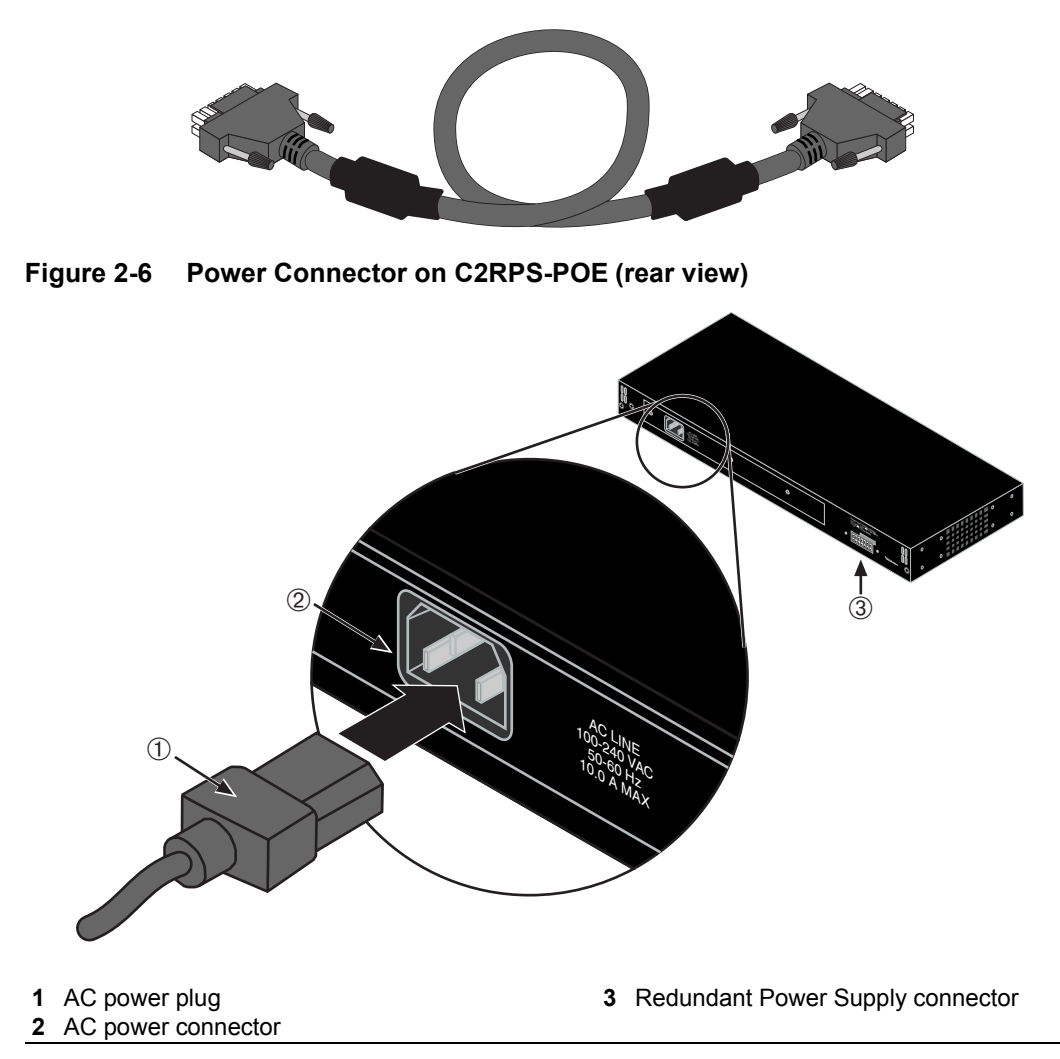

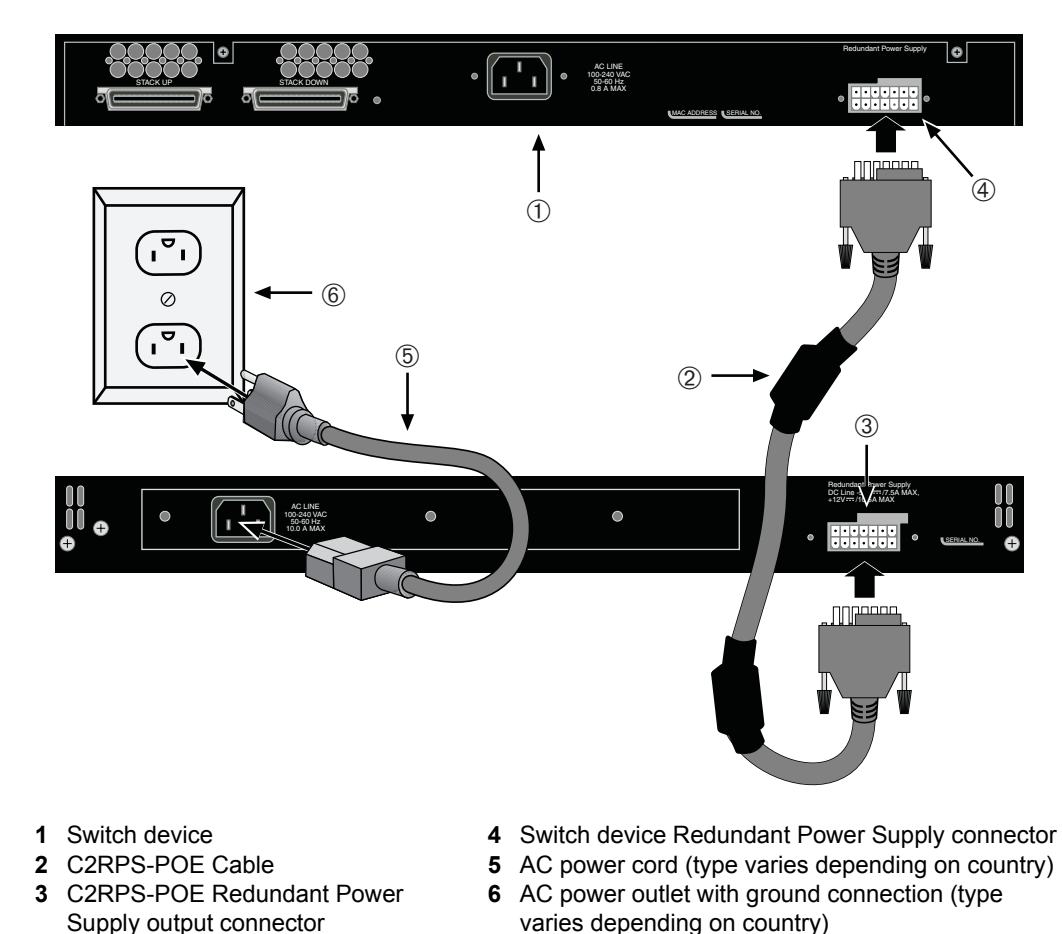

Figure 2-7 C2RPS-POE Cable and AC Power Cord Connections

If you need additional help, contact Enterasys Networks. Refer to "Getting Help" on page 1-4 for instructions.

# A

# Specifications

This appendix provides information about the following:

| For information about                             | Refer to page |
|---------------------------------------------------|---------------|
| C2RPS-POE Specifications                          | A-1           |
| C2RPS-POE Redundant Power Supply Output Connector | A-2           |
| Compliance Standards                              | A-3           |

Enterasys Networks reserves the right to change the specifications at any time without notice.

## **C2RPS-POE Specifications**

The following sections describe the input/output port specifications as follows:

Table A-1 C2RPS-POE Specifications

| m |
|---|
|   |
|   |

| Item                                | Specification                  |
|-------------------------------------|--------------------------------|
| Physical                            |                                |
| Dimensions                          | 4.45 H x 44.5 W x 16.5 D (cm)  |
|                                     | 1.75 H x 17.5 W x 6.5 D (in.)  |
| Net Weight (unit only)              | 3.47 kg (7.63 lb)              |
| Gross Weight (1 unit and packaging) | 4.95 kg (10.89 lb)             |
| MTBF                                | 589,644 Hours at 25°C (77°F)   |
| Environmental                       |                                |
| Operating Temperature               | 5°C to 40°C (41°F to 104°F)    |
| Storage Temperature                 | -30°C to 73°C (-22°F to 164°F) |
| Operating Relative Humidity         | 10% to 90%                     |

Table A-1 C2RPS-POE Specifications (continued)

## **C2RPS-POE Redundant Power Supply Output Connector**

For pin location and function, refer to Figure A-1 and Table A-2, respectively.

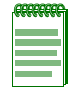

**Note:** The following information is for troubleshooting purposes only. For proper operation, do not use any other cable except the C2RPS-POE Cable. This cable is specially designed for this application and meets all necessary Regulatory and Safety standards. The use of non-approved cables will void your warranty.

#### Figure A-1 C2RPS-POE Redundant Power Supply Connector Pin Locations

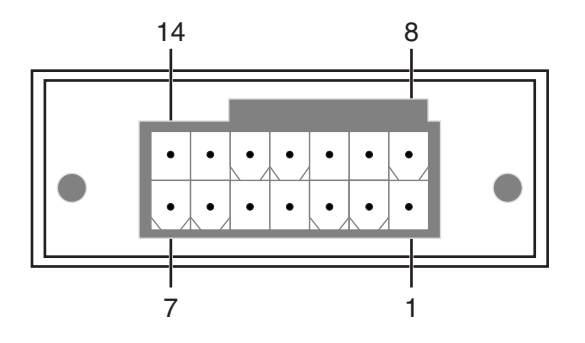

| Pin Number | Function      |
|------------|---------------|
| 1          | - 50 V return |
| 2          | - 50 Vdc      |
| 3          | 12 Vdc output |
| 4          | 12 Vdc output |
| 5          | 12 Vdc output |
| 6          | 12 Vdc output |
| 7          | Ground        |
| 8          | Ground        |
| 9          | No connection |
| 10         | RPS present   |
| 11         | Status 1      |
| 12         | Status 2      |
| 13         | Power good    |
| 14         | Ground        |

Table A-2 C2RPS-POE Redundant Power Supply Connector Pin Functions

## **Compliance Standards**

The C2RPS-POE meets the safety and electromagnetic compatibility (EMC) requirements listed in Table A-3:

Table A-3 Compliance Standards

| Item                          | Standard                                                                                                    |
|-------------------------------|----------------------------------------------------------------------------------------------------|
| Safety                        | UL 60950, CSA C22.2 No. 60950, 73/23/EEC,<br>EN 60950, and IEC 60950                                                                  |
| Electromagnetic Compatibility | 47 CFR Parts 2 and 15, CSA C108.8,<br>89/336/EEC, EN 55022, EN 61000-3-2,<br>EN 61000-3-3, EN 55024; AS/NZS CISPR 22, and<br>VCCI V-3 |